Стань читателем электронной библиотеки «ЛитРес: Школа»!

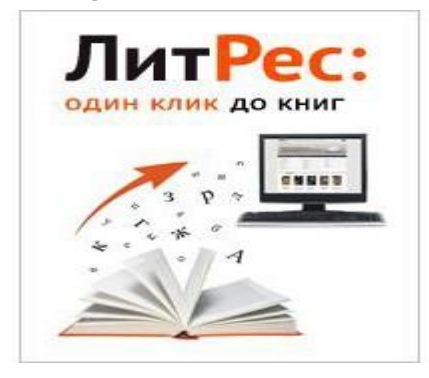

Компания ЛитРес, основанная в 2005 году, сегодня является лидером на рынке распространения лицензионных электронных книг в России и странах СНГ. Лауреат премии Рунета 2014 года. Ассортимент ЛитРес насчитывает более 750 000 электронных книг на русском и иностранных языках.

В 2016 году школьные библиотеки Алтайского края вошли в проект «ЛитРес: Школа». Благодаря этому проекту педагоги и учащиеся в городах и районах края, даже самых отдаленных, получат доступ к электронным версиям художественных литературных произведений и смогут читать их в онлайн или офлайн режиме.В каталогах для учащихся будет представлена литература по школьной программе, внеклассному чтению, книги для подготовки к ЕГЭ и ГИА.

Для того чтобы читать эти книги, учащимся достаточно получить у библиотекаря школы читательский билет с логином и паролем. Для этого нужно сообщить библиотекарю

- Ваше имя и фамилию
- Класс
- Дату рождения (день, месяц, год)
- Свой электронный почтовый ящик (e-mail) или номер мобильного телефона.

Получив логин и пароль, учащийся может авторизоваться на сайте <u>school.litres.ru</u> или <u>мобильных</u> <u>приложениях</u> и запросить интересующую книгу. После одобрения запроса библиотекарем, можно будет читать книгу в любом месте и на любом устройстве. Книга будет закреплена на устройстве читателя на целый год. В настройках можно менять шрифт, делать закладки, пометки. Можно взять книги по списку на лето. Все книги, взятые в ЛитРес, собираются в разделе **Мои книги**.

Инструкциячитателянаходитсяздесьhttps://docs.google.com/document/d/1FWc7HiXgy0Lg77Ga6-hAA-tEdqhK9FoNmh2dQ6ZBLs/edit

Библиотечно –информационный центр «Лицея «Бригантина» приглашает учителей, учащихся, родителей стать читателями «ЛитРес: Школа»

Инструкция читателя в онлайн-проекте «Библиотека ЛитРес» Аннотация «Библиотека ЛитРес» (biblio.litres.ru) позволяет читателям библиотек получить бесплатный доступ к электронным книгам, представленным на портале ЛитРес. Для этого библиотека должна быть подключена к проекту «Библиотека ЛитРес». В данной инструкции рассмотрены основные особенности взаимодействия читателей с онлайн-библиотекой. Получение читательского билета в онлайнбиблиотеке 1. Для получения уникального логина и пароля необходимо обратиться в одну из библиотек, подключенных к онлайн-проекту «Библиотека ЛитРес». 2. С помощью логина и пароля читатель может в любом месте, где есть Интернет (у себя дома, в школе или даже на работе), авторизоваться на сайте biblio.litres.ru и сразу же получить доступ к книгам. Также этот логин и пароль используются и при авторизации в мобильных приложениях. Получать и читать книги можно на планшетах, смартфонах и других мобильных устройствах под управлением Android, iOS, Windows 8. Работа с онлайн-библиотекой через персональный компьютер или планшет 1. Вход читателя в систему Перед началом работы с «Библиотекой ЛитРес» необходимо авторизоваться. Для этого нужно открыть в браузере компьютера или планшета сайт biblio.litres.ru и ввести в поля выданный логин и пароль: После успешной авторизации можно приступить к поиску. 2. Поиск и заказ книг в библиотеке Для того, чтобы запросить нужную книгу, следует воспользоваться поиском (или просмотром каталогизатора). 2 Пример. Для поиска произведений Сергея Есенина необходимо ввести в строку Поиск «Есенин». Результат – перечень произведений со словом «Есенин» в полях Автор и Название: В Web приложении доступен поиск по отдельным полям при нажатии на кнопку «Найти». На странице с описанием книги нужно нажать на кнопку «Запросить у библиотекаря». Срок нахождения книг «на руках» составляет 14 дней. По окончании этого срока книга автоматически возвращается в библиотеку. Если книгу не удалось прочесть за этот срок, ее можно перезаказать. 3. Просмотр статуса запрошенных книг Информацию о выданных и возвращенных книгах можно отследить в разделе «История операций». З 4. Чтение полученных в библиотеке книг После подтверждения о выдаче книга сразу же появляется в разделе «Мои книги». В этом разделе будут собираться все выданные материалы. После перехода по ссылке «Читать онлайн» в браузере откроется отдельная вкладка с удобным интерфейсом чтения книг. Данный интерфейс предоставляет гибкие настройки отображения, возможность листания, просмотра оглавления, механизм закладок. 4 Работа с онлайн-библиотекой через мобильные приложения Для удобства получения и последующего чтения книг читателю предоставляется возможность работать с онлайн-библиотекой на планшетах и смартфонах – для этого используются мобильные приложения. Удобной особенностью работы с библиотекой через мобильные приложения является возможность чтения книг в режиме «оффлайн» (без подключения к сети Интернет). Перед работой с библиотекой через мобильные устройства следует ознакомиться с общими принципами взаимодействия читателя и библиотеки,

рассмотренными ранее в разделе Работа с онлайн-библиотекой через персональный компьютер или планшет. Для установки приложения перейти в: - Play Mapket и установить приложение «Библиотека» от LitRes (для Android); - App Store и установить приложение «Библиотека» (от LitRes GLOBAL S.A.); - Windows Store и установить приложение «ЛитРес» (для Windows 8); Принципы дальнейшей работы описаны ранее и соответствуют работа с онлайн- библиотекой через персональный компьютер или планшет. Стоит отметить, что все книги, которые Вы хотя бы единожды открывали для чтения, сохраняются в Вашем мобильном устройстве до конца срока выдачи. И Вы можете их читать в режиме «оффлайн» даже без подключения к Интернету. Запросить книгу Возможна ситуация, когда при нажатии на кнопку «Запросить книгу», читатель не получит книгу, а получит сообщение «Запрос отправлен библиотекарю». Это может означать, что читатель запрашивает книгу, превышающую лимит книг, находящихся на руках, или возраст читателя не соответствует допустимому, указанному для этой книги. В подобных случаях библиотекарь самостоятельно решает, выдать книгу или нет.

Инструкция читателя в онлайн-проекте «Библиотека ЛитРес» Аннотация «Библиотека ЛитРес» (biblio.litres.ru) позволяет читателям библиотек получить бесплатный доступ к электронным книгам, представленным на портале ЛитРес. Для этого библиотека должна быть подключена к проекту «Библиотека ЛитРес». В данной инструкции рассмотрены основные особенности взаимодействия читателей с онлайн-библиотекой. Получение читательского билета в онлайнбиблиотеке 1. Для получения уникального логина и пароля необходимо обратиться в одну из библиотек, подключенных к онлайн-проекту «Библиотека ЛитРес». 2. С помощью логина и пароля читатель может в любом месте, где есть Интернет (у себя дома, в школе или даже на работе), авторизоваться на сайте biblio.litres.ru и сразу же получить доступ к книгам. Также этот логин и пароль используются и при авторизации в мобильных приложениях. Получать и читать книги можно на планшетах, смартфонах и других мобильных устройствах под управлением Android, iOS, Windows 8. Работа с онлайн-библиотекой через персональный компьютер или планшет 1. Вход читателя в систему Перед началом работы с «Библиотекой ЛитРес» необходимо авторизоваться. Для этого нужно открыть в браузере компьютера или планшета сайт biblio.litres.ru и ввести в поля выданный логин и пароль: После успешной авторизации можно приступить к поиску. 2. Поиск и заказ книг в библиотеке Для того, чтобы запросить нужную книгу, следует воспользоваться поиском (или просмотром каталогизатора). 2 Пример. Для поиска произведений Сергея Есенина необходимо ввести в строку Поиск «Есенин». Результат – перечень произведений со словом «Есенин» в полях Автор и Название: В Web приложении доступен поиск по отдельным полям при нажатии на кнопку «Найти». На странице с описанием книги нужно нажать на кнопку «Запросить у библиотекаря». Срок нахождения книг «на руках» составляет 14 дней. По окончании этого срока книга автоматически возвращается в библиотеку. Если книгу не удалось прочесть за этот срок, ее можно перезаказать. 3. Просмотр статуса запрошенных книг Информацию о выданных и возвращенных книгах можно отследить в разделе «История операций». 3 4. Чтение полученных в библиотеке книг После подтверждения о выдаче книга сразу же появляется в разделе «Мои книги». В этом разделе будут собираться все выданные материалы. После перехода по ссылке «Читать онлайн» в браузере откроется отдельная вкладка с удобным интерфейсом чтения книг.

Данный интерфейс предоставляет гибкие настройки отображения, возможность листания, просмотра оглавления, механизм закладок. 4 Работа с онлайн-библиотекой через мобильные приложения Для удобства получения и последующего чтения книг читателю предоставляется возможность работать с онлайн-библиотекой на планшетах и смартфонах – для этого используются мобильные приложения. Удобной особенностью работы с библиотекой через мобильные приложения является возможность чтения книг в режиме «оффлайн» (без подключения к сети Интернет). Перед работой с библиотекой через мобильные устройства следует ознакомиться с общими принципами взаимодействия читателя и библиотеки, рассмотренными ранее в разделе Работа с онлайн-библиотекой через персональный компьютер или планшет. Для установки приложения перейти в: - Play Mapkeт и установить приложение «Библиотека» от LitRes (для Android); - App Store и установить приложение «Библиотека» (от LitRes GLOBAL S.A.); - Windows Store и установить приложение «ЛитРес» (для Windows 8); Принципы дальнейшей работы описаны ранее и соответствуют работа с онлайн- библиотекой через персональный компьютер или планшет. Стоит отметить, что все книги, которые Вы хотя бы единожды открывали для чтения, сохраняются в Вашем мобильном устройстве до конца срока выдачи. И Вы можете их читать в режиме «оффлайн» даже без подключения к Интернету. Запросить книгу Возможна ситуация, когда при нажатии на кнопку «Запросить книгу», читатель не получит книгу, а получит сообщение «Запрос отправлен библиотекарю». Это может означать, что читатель запрашивает книгу, превышающую лимит книг, находящихся на руках, или возраст читателя не соответствует допустимому, указанному для этой книги. В подобных случаях библиотекарь самостоятельно решает, выдать книгу или нет.

Инструкция читателя в онлайн-проекте «Библиотека ЛитРес» Аннотация «Библиотека ЛитРес» (biblio.litres.ru) позволяет читателям библиотек получить бесплатный доступ к электронным книгам, представленным на портале ЛитРес. Для этого библиотека должна быть подключена к проекту «Библиотека ЛитРес». В данной инструкции рассмотрены основные особенности взаимодействия читателей с онлайн-библиотекой. Получение читательского билета в онлайнбиблиотеке 1. Для получения уникального логина и пароля необходимо обратиться в одну из библиотек, подключенных к онлайн-проекту «Библиотека ЛитРес». 2. С помощью логина и пароля читатель может в любом месте, где есть Интернет (у себя дома, в школе или даже на работе), авторизоваться на сайте biblio.litres.ru и сразу же получить доступ к книгам. Также этот логин и

пароль используются и при авторизации в мобильных приложениях. Получать и читать книги можно на планшетах, смартфонах и других мобильных устройствах под управлением Android, iOS, Windows 8. Работа с онлайн-библиотекой через персональный компьютер или планшет 1. Вход читателя в систему Перед началом работы с «Библиотекой ЛитРес» необходимо авторизоваться. Для этого нужно открыть в браузере компьютера или планшета сайт biblio.litres.ru и ввести в поля выданный логин и пароль: После успешной авторизации можно приступить к поиску. 2. Поиск и заказ книг в библиотеке Для того, чтобы запросить нужную книгу, следует воспользоваться поиском (или просмотром каталогизатора). 2 Пример. Для поиска произведений Сергея Есенина необходимо ввести в строку Поиск «Есенин». Результат – перечень произведений со словом «Есенин» в полях Автор и Название: В Web приложении доступен поиск по отдельным полям при нажатии на кнопку «Найти». На странице с описанием книги нужно нажать на кнопку «Запросить у библиотекаря». Срок нахождения книг «на руках» составляет 14 дней. По окончании этого срока книга автоматически возвращается в библиотеку. Если книгу не удалось прочесть за этот срок, ее можно перезаказать. 3. Просмотр статуса запрошенных книг Информацию о выданных и возвращенных книгах можно отследить в разделе «История операций». З 4. Чтение полученных в библиотеке книг После подтверждения о выдаче книга сразу же появляется в разделе «Мои книги». В этом разделе будут собираться все выданные материалы. После перехода по ссылке «Читать онлайн» в браузере откроется отдельная вкладка с удобным интерфейсом чтения книг. Данный интерфейс предоставляет гибкие настройки отображения, возможность листания, просмотра оглавления, механизм закладок. 4 Работа с онлайн-библиотекой через мобильные приложения Для удобства получения и последующего чтения книг читателю предоставляется возможность работать с онлайн-библиотекой на планшетах и смартфонах – для этого используются мобильные приложения. Удобной особенностью работы с библиотекой через мобильные приложения является возможность чтения книг в режиме «оффлайн» (без подключения к сети Интернет). Перед работой с библиотекой через мобильные устройства следует ознакомиться с общими принципами взаимодействия читателя и библиотеки, рассмотренными ранее в разделе Работа с онлайн-библиотекой через персональный компьютер или планшет. Для установки приложения перейти в: - Play Mapket и установить приложение «Библиотека» от LitRes (для Android); - App Store и установить приложение «Библиотека» (от LitRes GLOBAL S.A.); - Windows Store и установить приложение «ЛитРес» (для Windows 8); Принципы дальнейшей работы описаны ранее и соответствуют работа с онлайн- библиотекой через персональный компьютер или планшет. Стоит отметить, что все книги, которые Вы хотя бы единожды открывали для чтения, сохраняются в Вашем мобильном устройстве до конца срока выдачи. И Вы можете их читать в режиме «оффлайн» даже без подключения к Интернету. Запросить книгу Возможна ситуация, когда при нажатии на кнопку «Запросить книгу», читатель не получит книгу, а получит сообщение «Запрос отправлен библиотекарю». Это может означать, что читатель запрашивает книгу, превышающую лимит книг, находящихся на руках, или возраст читателя не соответствует допустимому, указанному для этой книги. В подобных случаях библиотекарь самостоятельно решает, выдать книгу или нет.